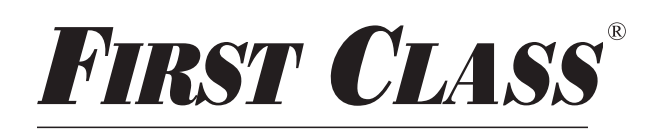

FEDERAL CREDIT UNION

"Where Service and Value Meet"  $^{
m extsf{ iny R}}$ 

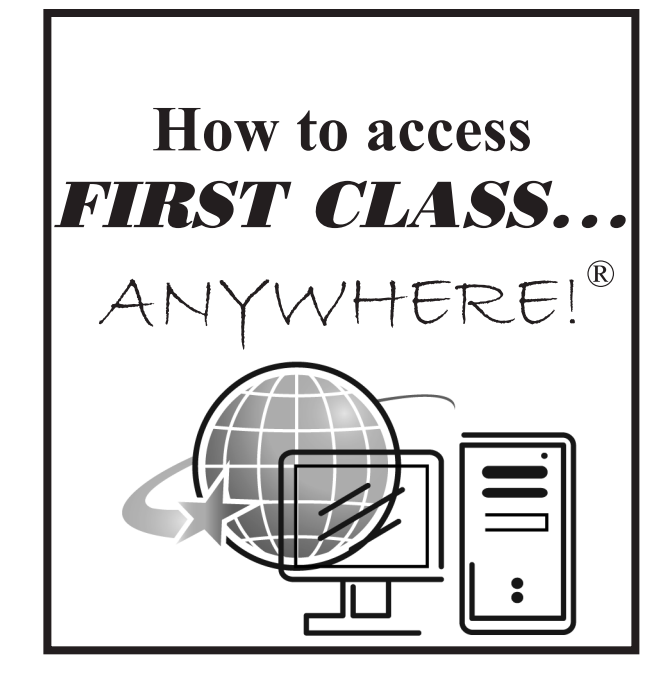

Your savings federally insured to at least \$250,000 and backed by the full faith and credit of the United States Government

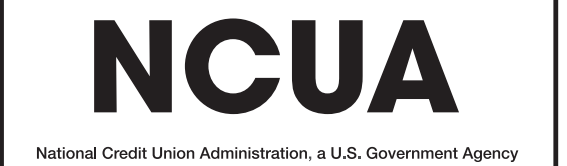

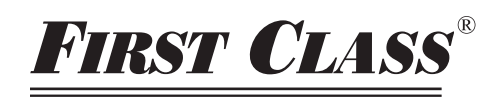

FEDERAL CREDIT UNION

"Where Service and Value Meet" $^{
m extsf{R}}$ 

## **Initial Set-up**

1. Complete and submit the **FIRST CLASS...** ANYWHERE! ® application. (Please allow up to 3 business days from receipt of application for approval and account set-up).

2. If you HAVE NOT already completed an audio transfer request card (pink) and wish to be able to transfer from your account # to another account # complete and submit the enclosed card. (PLEASE NOTE: Your will not be able to view the account you are transferring to unless you are a owner or co-owner of that account.)

## 3. Go to www.firstclass.org

## 4. Click on **FIRST CLASS...** ANYWHERE! icon.

- 5. You will be taken to the log on screen.
  - **A. DO NOT** enter your account number ...leave blank.

**B.** Click on the forgot password link (Under the login button)

6. You will be prompted to enter your member ID (Account #) hit continue.

A. A link will be shown to have your password sent to the e-mail address given on your application. Hit continue.
B. A note pops-up to tell you that a temporary password has now been emailed to your e-mail address given on the application. You have twenty minutes to retrieve and finish the set-up process. Hit continue.

**7.** Go to your e-mail account to retrieve your temporary password.

- **A.** Highlight the password and right click your mouse. Hit copy.
- **B.** Go to sign-in screen. Enter member
- ID (Account #). Paste temporary pass
- word in password box. Hit login button.
- **C.** Read security message. Hit yes, enhance my security button.
- **D.** Choose security image.
- **E.** Choose and answer two security questions.
- **F.** Click "submit to login now using new security features" button.

**G.** You will be taken back to sign-in screen. Enter member ID (Account #) and paste temporary password into box. Hit login button.

**H.** Re-select your security image. Everytime you login you will be prompted to answer one of your two security questions each time.

I. Register your current computer to avoid step H in the future. Hit continue. J. You will now be prompted to change your password. Paste temporary pass word in current password field. Create your new password (Must be a minimum of 8 characters and a maximum of 16 characters. The password must contain at least one number and one special character. You may use upper and/or lower case, but are not required. Verify it. Hit continue. (Keep your pass word in a safe place!)

8. That's all there is to it and you are now ready to use *FIRST CLASS...* ANYWHERE!

## **Forgot Password Instructions**

Go to www.firstclass.org.
 Click on the link for

FIRST CLASS ... ANYWHERE!

3. Click on the link "Forgot Password".

**4.** Key in your username (Account #). Then hit "Start".

**5.** Click on primary for the correct account *#*. Hit continue.

**6.** Next screen will say Success. An e-mail will be sent with a temporary password to your primary e-mail we have on file. You have 20 minutes from the time you hit continue to use the temporary password.

7. Once you receive the e-mail, copy the temporary password and paste it in the password field at the *FIRST CLASS...* 

ANYWHERE! log-in screen. Then enter your username (Account #).

**8.** The following screen will prompt you to change your password. Where it says Current Password you will paste the temporary and then underneath you will create a new password and verify it. (Follow the quidelines under 7J.)

**FIRST CLASS** Federal Credit Union will never send you any e-mails asking you for sensitive account information. We already have your information. Be alert for fraud scams and report to us anything that looks suspicious.

FIRST CLASS<sup>®</sup> FEDERAL CREDIT UNION "Where Service and Value Meet"  $^{
m extsf{R}}$